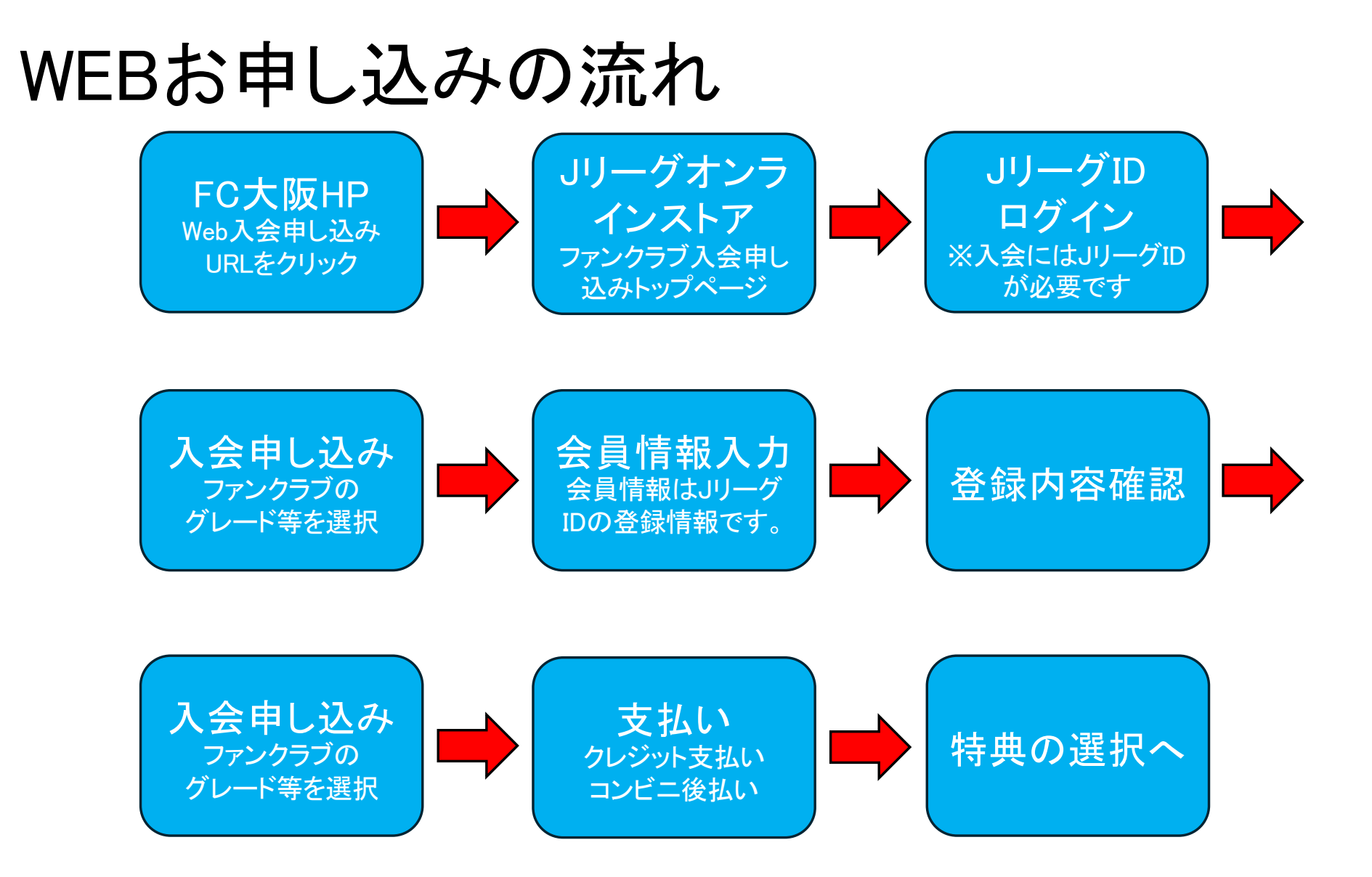

# 特典の選択の流れ

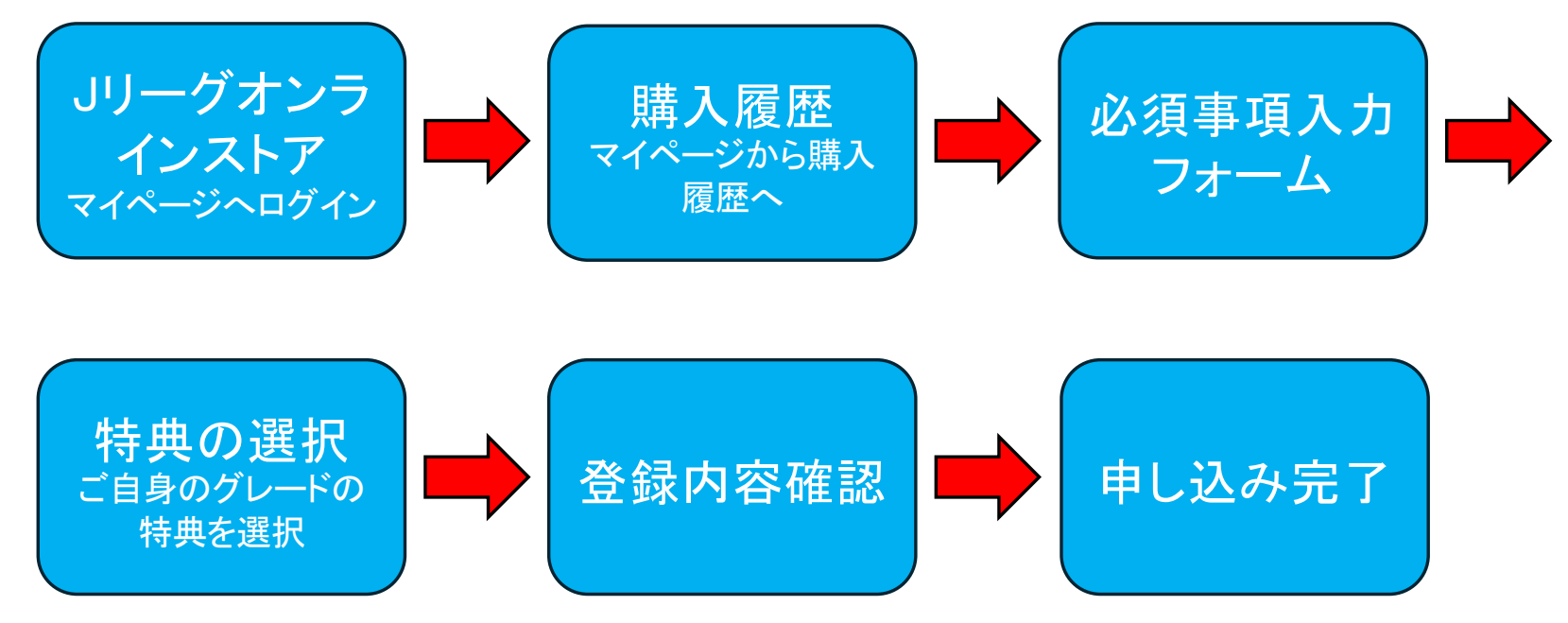

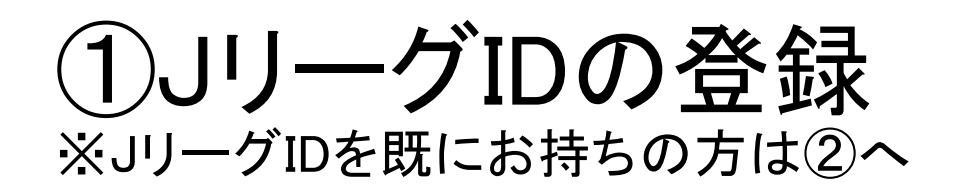

#### ファンクラブ入会申込み

お申込みの前に

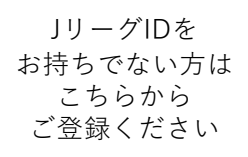

■ J リーグIDをお持ちでない方 F C大阪のファンクラプ会員になるためには、JリーグIDのご登録が必 須となります。 まだ J リーグIDをお持ちでない場合には、先に新規登録をお願いいたし ます。 ● J リーグIDとは

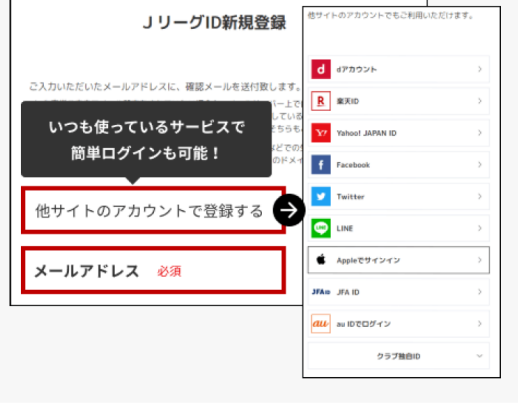

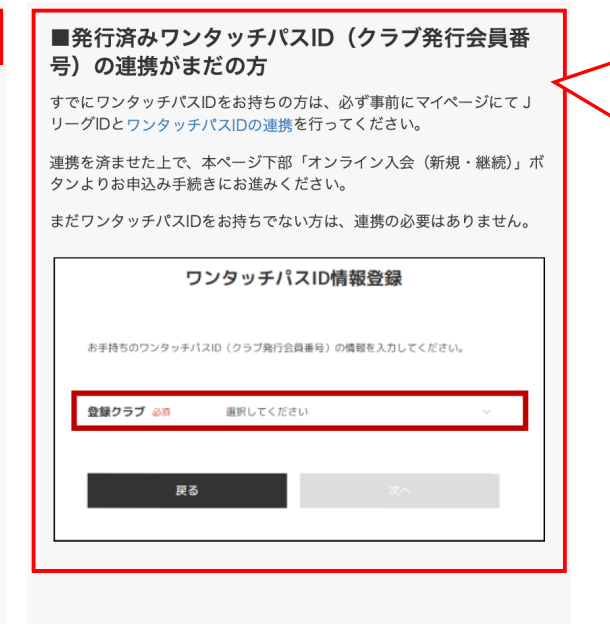

ワンタッチパスID は2025の会員番号 となります。 今までの会員番号 とは異なりますの で、こちらの入力 は不要です。

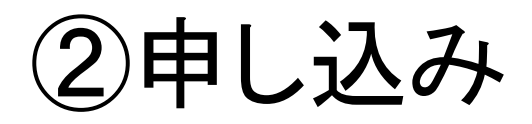

#### ファンクラブ入会申込み

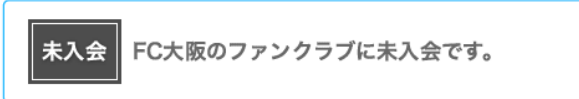

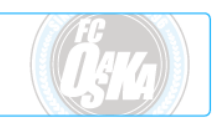

※すでにファンクラブに入会済みの方は、マイページにてワンタッチパスID(クラブ発行会員番号)の紐づけ設定頂 き、継続申し込みにてご購入をお願い致します。紐づけの手順はこちら

#### お申し込みプランの選択

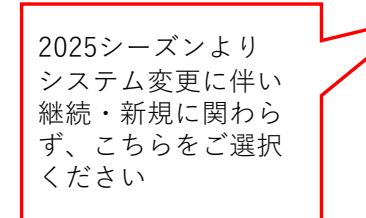

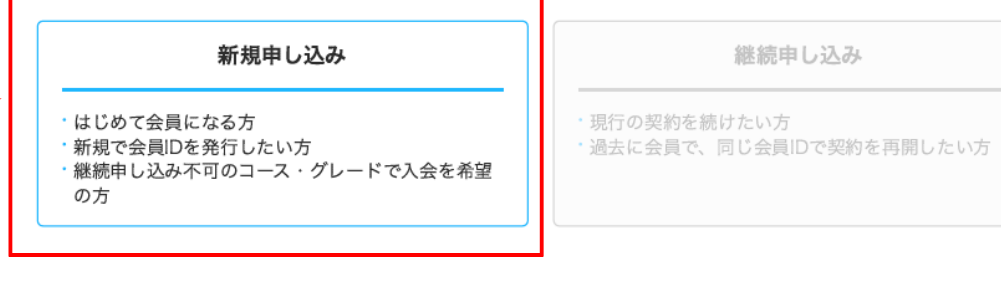

③ご希望のグレードを選択

### お申込みグレードの選択

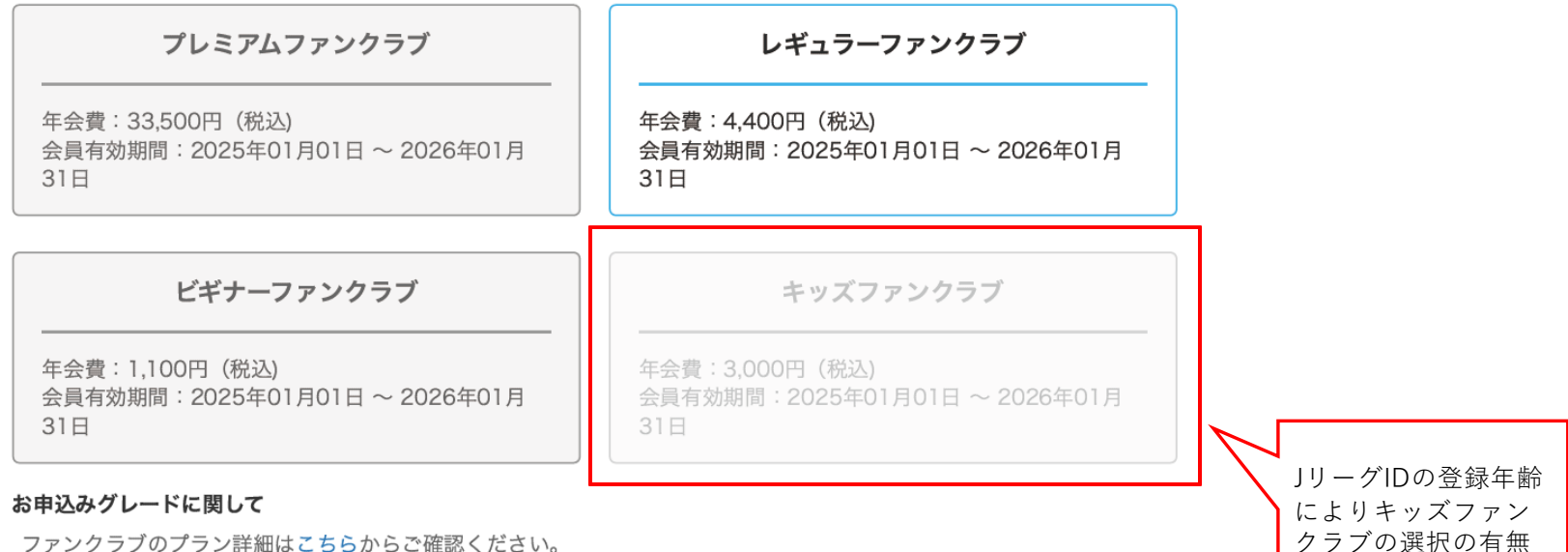

クラブの選択の<sup>3</sup> が変わります

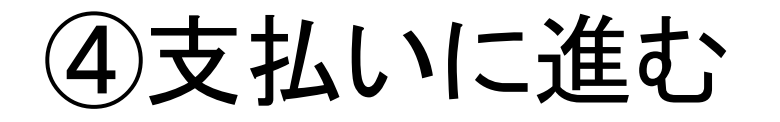

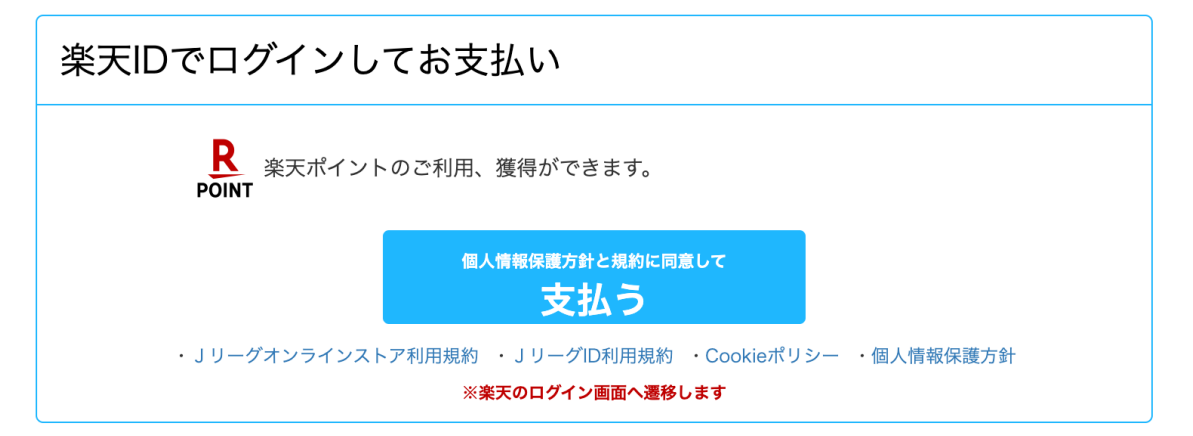

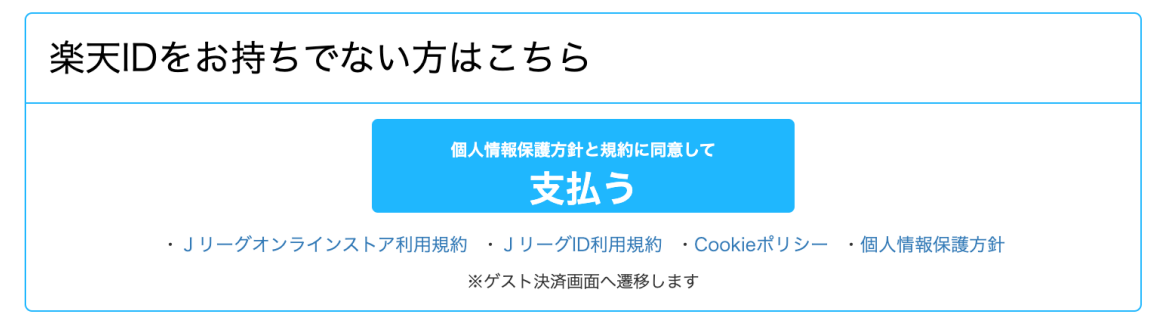

⑤クレジット支払いまたはコンビニ支払い

| ● クレジットカードで決済する        |                                                                                                |  |
|------------------------|------------------------------------------------------------------------------------------------|--|
| カード番号                  | <ul> <li>VISA (1)</li> <li>1234 5678 9012 3456</li> <li>スペースやハイフン (-) を入れずにご入力ください。</li> </ul> |  |
| 有効期限                   | MM 月 YYYY 年                                                                                    |  |
| カード名義人                 | (例)TARO YAMADA<br>半角アルファベットでご入力ください。                                                           |  |
| ○ クロネコヤマト コンビニ後払いで決済する |                                                                                                |  |

# ⑥特典の選択へ

|              | J リーグ.jp  | Jリーグチケット                    | powered b   | 2       |
|--------------|-----------|-----------------------------|-------------|---------|
|              |           | (12)<br>マイペー                | -ジ 買い物かご    |         |
| दु           | ~         | ドから探す                       |             |         |
|              | マイページ     | ×                           |             | -       |
|              | ワンタッチ     | FパスID(クラブ発                  |             |         |
|              |           | )設定<br>                     |             | -       |
|              | お気に入り<br> | )                           |             |         |
| ポイント         | 購入履歴      |                             | にてご確認いた     | マイページから |
| セルしてい        | 最近チェッ     | クしたアイテム                     | 「ヘルプページ」    | 購入履歴を選択 |
| 通常商品<br>品発送の | メルマガ影     | <す。ご了承ください<br>た<br>にてご確認くださ | 0<br>10 1 0 |         |
|              | Ŷ         | ログアウト                       |             |         |
|              |           |                             |             |         |

## ⑦必須事項入力フォーム

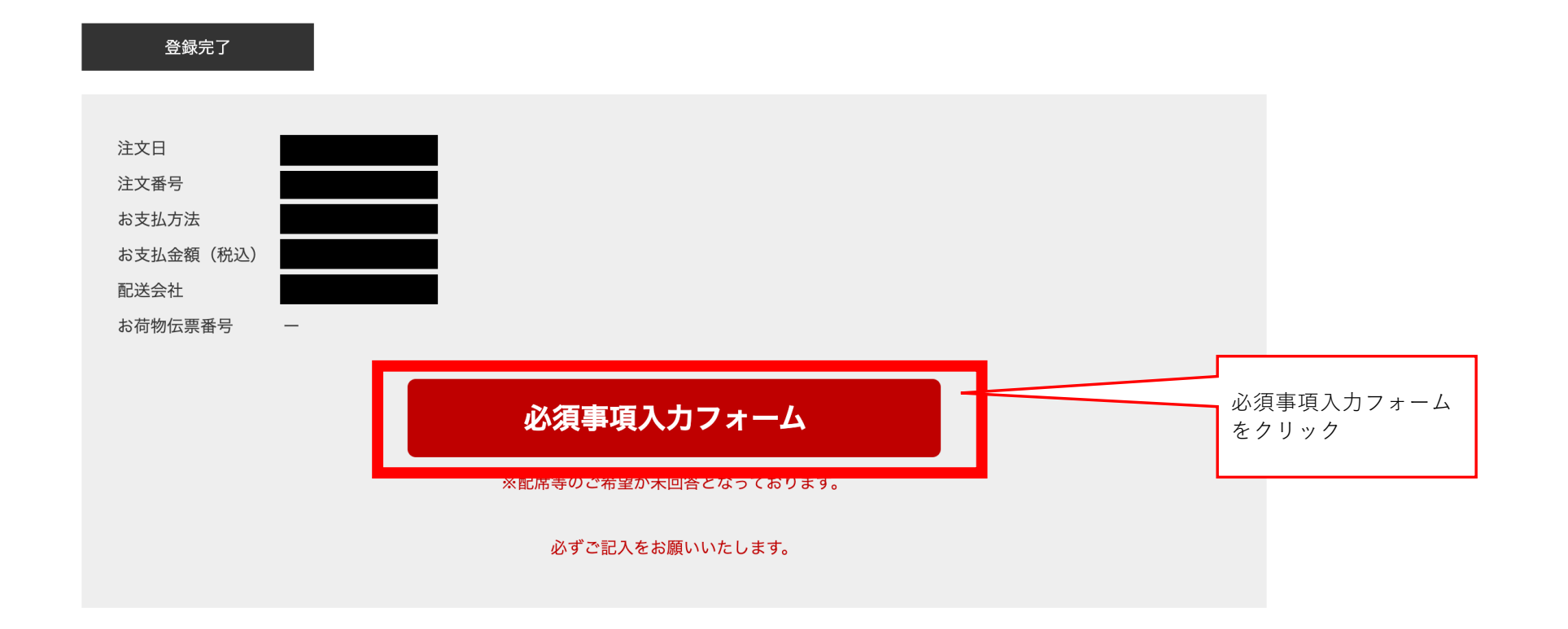

### ⑧必須事項入力フォーム

プレミアム会員・レギュラー会員・キッズ会員の方はお答えください【必須】 選べる入会特典 ご入会いただいた方に、FC大阪 ファンクラブオリジナルグッズをプレゼント! 2025年シーズンは下記の3種類のうちから1つのグッズをお選びいただけます! 【任意】項目以外 全て記入してください

 $\sim$ 

 $\sim$ 

 $\sim$ 

プレミアム会員の方はお答えください【必須】 特典ユニフォーム(FP/1st)の希望サイズをお答えください。(プレミアム会員以外がサイズを選択してもユニフォーム特 典はございません。)

プレミアム会員の方はお答えください【必須】 特典ユニフォームへのネーム&ナンバー加工(有料)を希望されますか? 「※ネーム&ナンバー加工を希望される場合は後日クラブより選手選択・加工料金等に関するご案内をお送りいたします。」

プレミアム会員の方でオフィシャルサイトへの名前の掲出を希望される方は、お名前入力をお願いします。【任意】 掲載希望でない方、プレミアム会員以外のお客様は回答無しにてお願いします。